# Upgrade TapeMaster

2025/04/28 20:40

Upgrading TapeMaster is a simple process that maintains your server connection and user details during the uninstallation of your current version and installation of the new release.

### **Download Installer**

Download the TapeMaster executable:

- TapeMaster 64 Bit
- TapeMaster 32 Bit

## **Remove Current Installation**

The following instructions are the suggested method for Windows 10.

If you are running another operating system, please follow the instructions for that system.

- Open the Start menu.
- Click Settings.
- Click System on the Settings menu.
- Select Apps & features from the left pane to display a list of all installed apps.
- Select TapeMaster from the list by left clicking.
- Click the Uninstall button that appears.
- Click the Uninstall pop-up button to confirm.

#### **Install New Release**

Locate the executable you downloaded, called setup.exe, and double click to initiate the installation.

| 🦊   🛃 📙 🖛   Down | loads                                   |             |
|------------------|-----------------------------------------|-------------|
| File Home Sh     | are View                                | ,<br>,<br>, |
| ← → × ↑ ↓ >      | This PC > Downloads                     | í<br>(      |
| 💻 This PC        | <ul> <li>Name</li> </ul>                | Date        |
| 🧊 3D Objects     | ✓ Ioday (1)                             | 2           |
| 📃 Desktop        | setup.exe                               | 11/3        |
| 🖆 Documents      | ~~~~~~~~~~~~~~~~~~~~~~~~~~~~~~~~~~~~~~~ | 2           |
| 🖊 Downloads      |                                         | )           |
| 💧 Music          |                                         | Ş           |
|                  |                                         | بر<br>مراجع |
|                  | ~~~~~~~~~~~~~~~~~~~~~~~~~~~~~~~~~~~~~~~ | ;<br>;<br>; |

Click Next > to start the Install Shield Wizard.

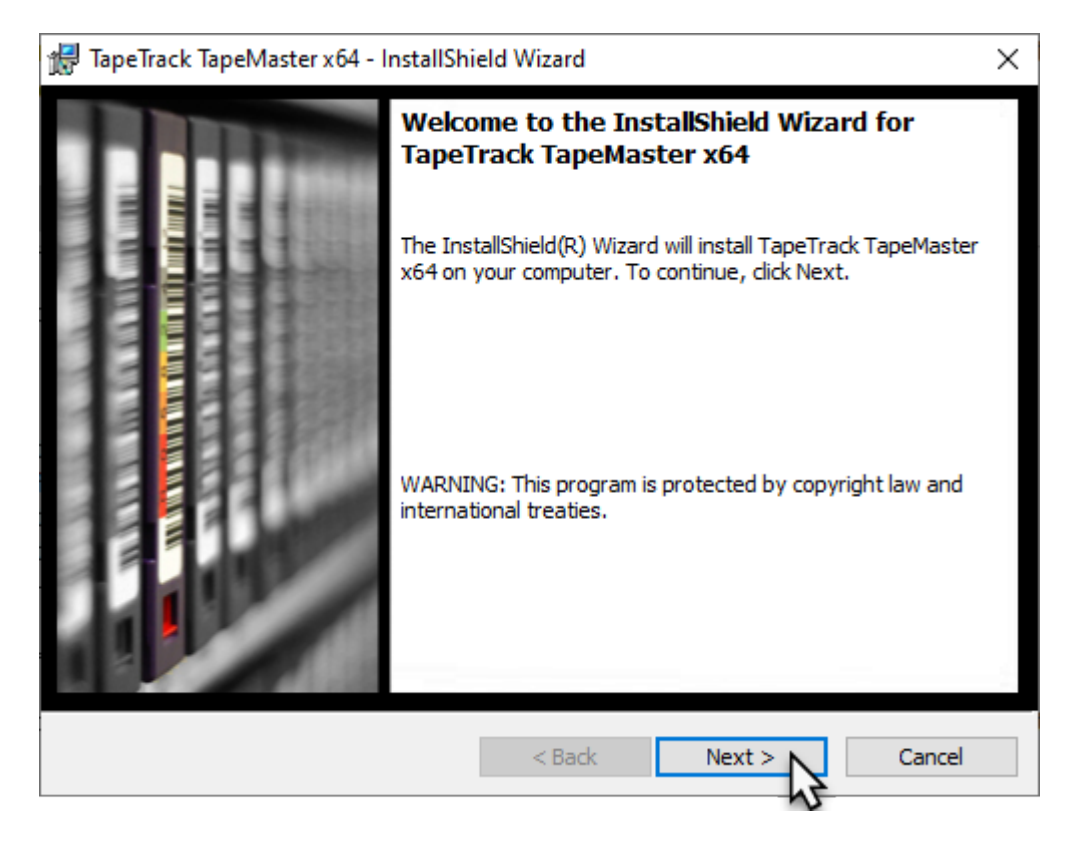

After reading the License Agreement click Next > to proceed.

| - |                                                                                                    |          |  |  |
|---|----------------------------------------------------------------------------------------------------|----------|--|--|
| ĵ | 🛃 TapeTrack TapeMaster x64 - InstallShield Wizard                                                                                                    | $\times$ |  |  |
|   | License Agreement                                                                                                    | 2        |  |  |
|   | Please read the following license agreement carefully.                                                                                                    | 2        |  |  |
| _ |                                                                                                    |          |  |  |
|   | TapeTrack Software Installation Terms and Conditions                                                                                                    |          |  |  |
|   | This installer contains software that is the intellectual property of GazillaByte which is protected by international copyright laws. This software is hereby referred to as the "TapeTrack Software". |          |  |  |
|   | Before continuing with this installation you should read these Terms and Conditions carefully.                                                                                                    |          |  |  |
|   | 1. Software License Grant                                                                                                    |          |  |  |
|   | These Terms and Conditions do not grant you a right to use the TapeTrack Software.                                                                                                    |          |  |  |
|   | The right to use Tane Treak Software is granted in a Tane Treak End Lleve License                                                                                                    | ۷.       |  |  |
|   | R accept the terms in the license agreement Print                                                                                                    |          |  |  |
|   | two not accept the terms in the license agreement                                                                                                    |          |  |  |
| _ |                                                                                                    |          |  |  |
| I | nstallShield                                                                                                    |          |  |  |
|   | < Back Next > Cancel                                                                                                    |          |  |  |
| 1 | N                                                                                                    |          |  |  |

Confirm the installation directory is correct,

or click Change to select another installation directory. Click Next > to preed.

| 🖟 TapeTrac             | :k TapeMaster x64 - InstallShield Wizard                                                 | ×      |
|------------------------|------------------------------------------------------------------------------------------|--------|
| Destinati<br>Click Nex | 0                                                                                        |        |
| Þ                      | Install TapeTrack TapeMaster x64 to:<br>C:\Program Files\TapeTrack\TapeTrack TapeMaster\ | Change |
|                        |                                                                                          |        |
|                        |                                                                                          |        |
| InstallShield -        |                                                                                          |        |
|                        | < Back Next >                                                                            | Cancel |

#### Click Install to begin the installation

| 😹 TapeTrack TapeMaster x64 - InstallSh                    | nield Wizard        |                          | ×              |
|-----------------------------------------------------------|---------------------|--------------------------|----------------|
| Ready to Install the Program                              |                     |                          |                |
| The wizard is ready to begin installation                 | n.                  |                          | <u>w</u>       |
| Click Install to begin the installation.                  |                     |                          |                |
| If you want to review or change any o<br>exit the wizard. | f your installation | n settings, dick Back. C | lick Cancel to |
|                                                           |                     |                          |                |
|                                                           |                     |                          |                |
|                                                           |                     |                          |                |
|                                                           |                     |                          |                |
|                                                           |                     |                          |                |
|                                                           |                     |                          |                |
| InstallShield                                             |                     |                          |                |
|                                                           | < Back              |                          | Cancel         |
| •                                                         |                     |                          |                |

#### Click Finish to exit the installer.

| 📅 TapeTrack TapeMaster x64 - InstallShield Wizard >                                                                                           |  |
|----------------------------------------------------------------------------------------------------|--|
| InstallShield Wizard Completed The InstallShield Wizard has successfully installed TapeTrack TapeMaster x64. Click Finish to exit the wizard. |  |
| < Back Finish Cancel                                                                                                    |  |

From: https://rtfm.tapetrack.com/ - **TapeTrack Documentation** 

Permanent link: https://rtfm.tapetrack.com/technote/upgrade\_tapemaster?rev=1574721107

Last update: 2025/01/21 22:07

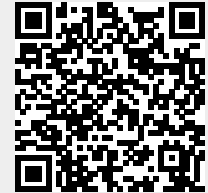

TapeTrack Documentation - https://rtfm.tapetrack.com/